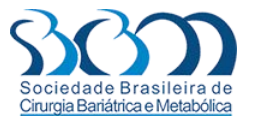

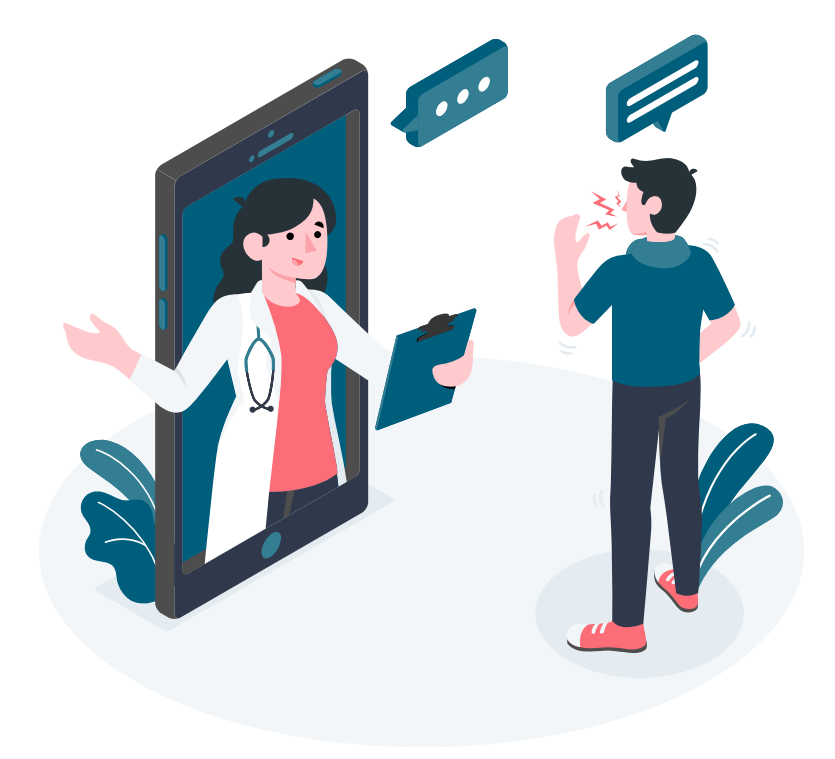

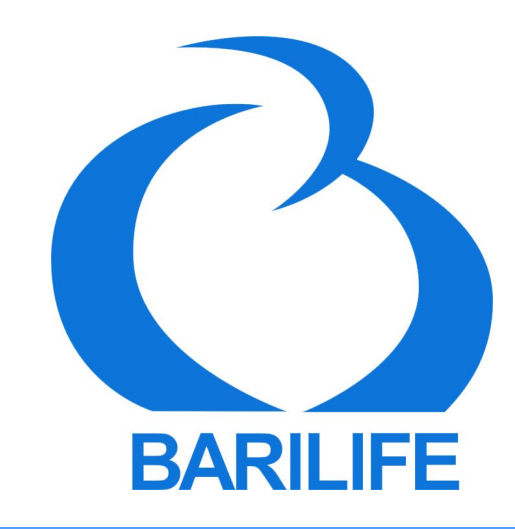

#### Manual do Paciente

## CONTEÚDO

### **O1.** INSTALAÇÃO

Baixando e instalando o App das Stores.

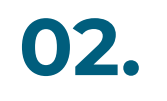

### CADASTRO

Realizando um novo cadastro na plataforma.

# O3.

### MINHA CARTEIRINHA

Solicitando e recebendo sua carteirinha digital.

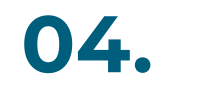

### **TOUR PELO APP**

Um breve tour em todas as funcionalidades do App.

# 01. INSTALAÇÃO

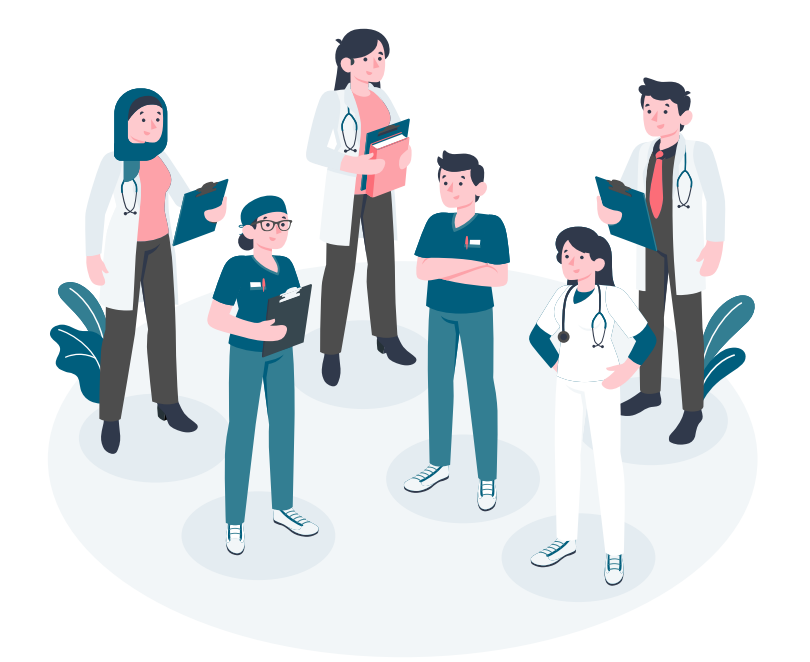

## **Baixe o Barilife**

Acesse sua loja de uso, Google Play ou Apple Store e busque por Barilife.

# 02. CADASTRO

## Cadastro

Após baixar o aplicativo, preencha seus dados para cadastro e realize o mesmo.

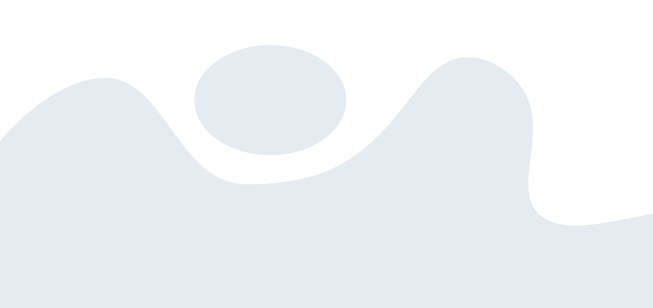

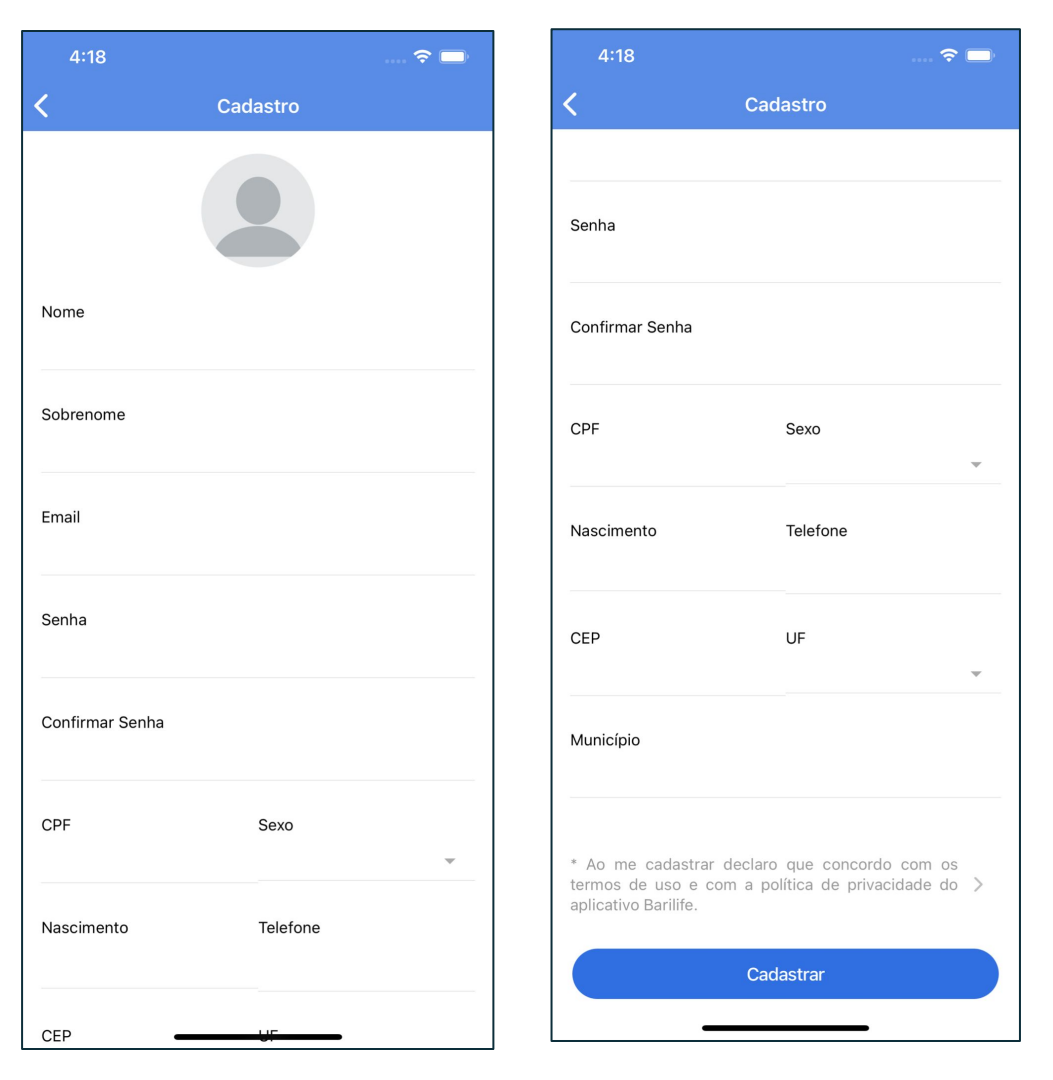

## Login

Após o cadastro, vá para a página de login do paciente, e realize o mesmo.

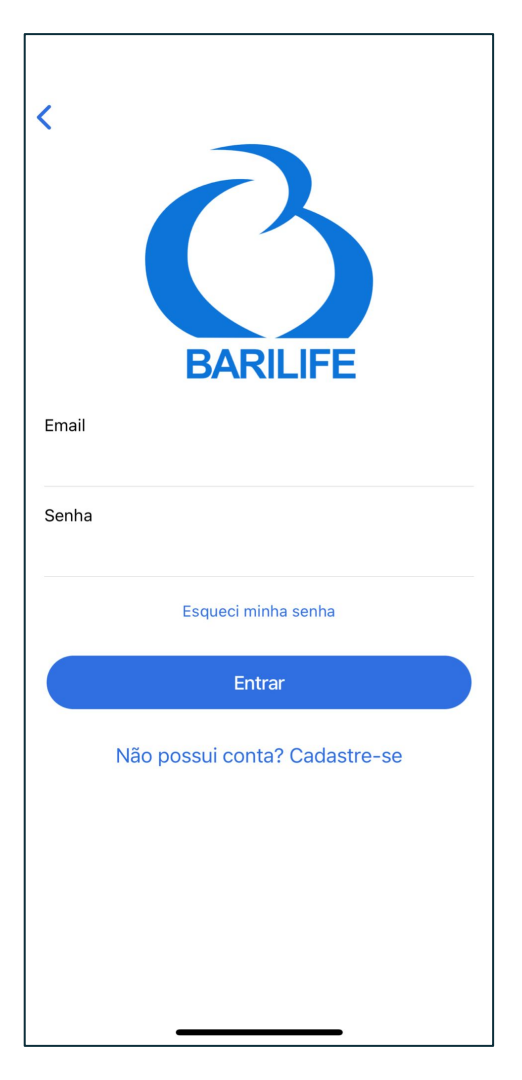

## 03. MINHA CARTEIRINHA

### Home

Após o login, você será redirecionado a tela Home, a principal tela onde o usuário preenche todas suas informações e pode solicitar sua carteirinha.

O usuário fica pode solicitar sua carteirinha, quando todos as informações estejam preenchidos:

- Peso
- Cirurgia
- Hospital
- Médico

Após o cadastro todo preenchido, o botão solicitar carteirinha fica habilitado.

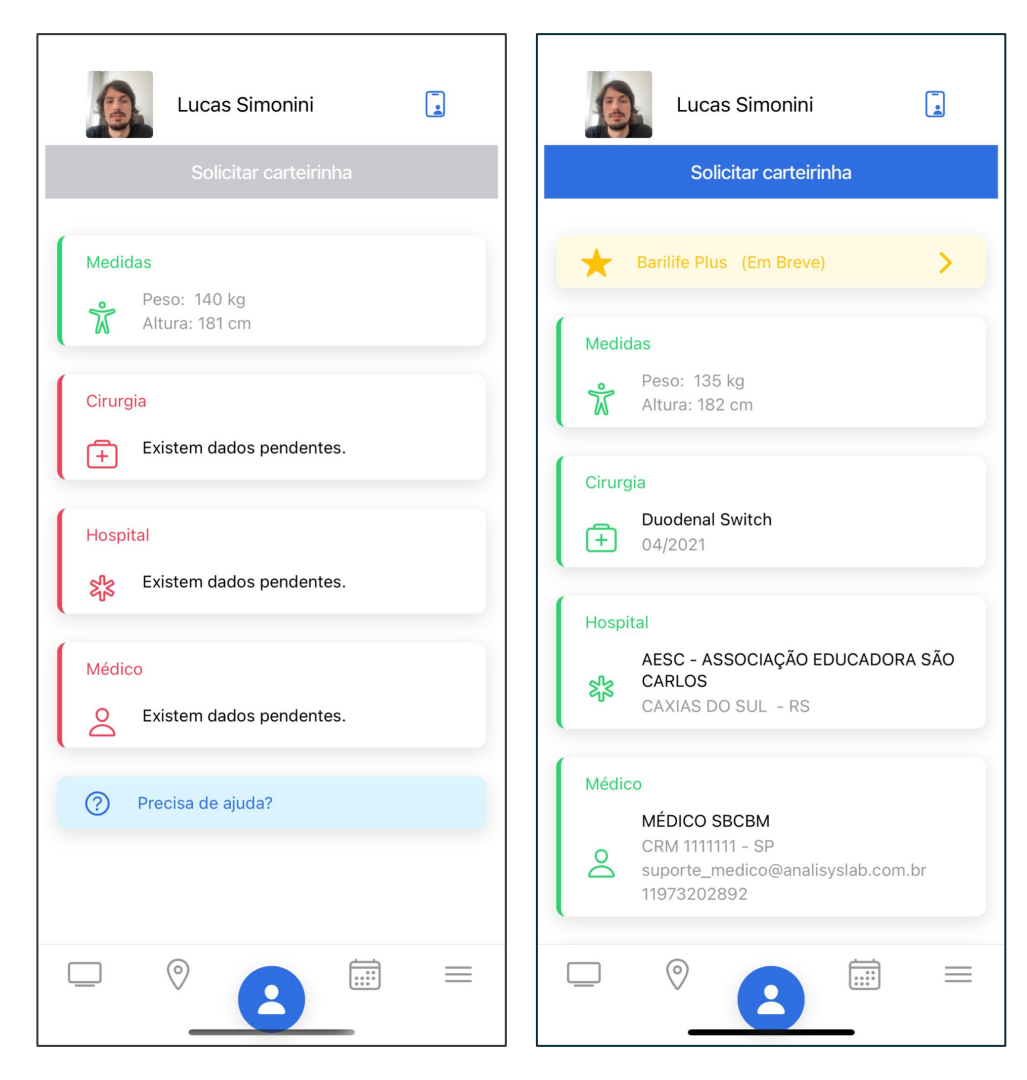

## **Editar Peso**

Para atualizar seus dados de altura e peso na cirurgia, clique no card "Medidas" na Home.

| 1:08                         |                    | 🗢 🗖 |
|------------------------------|--------------------|-----|
| K Edit                       | tar Peso           |     |
| 5                            |                    |     |
| Peso na cirurgia (kg)<br>140 | Altura (cm)<br>181 |     |
|                              |                    |     |
|                              | Salvar             |     |
|                              | Jaivai             |     |
|                              |                    |     |
|                              |                    |     |
|                              |                    |     |
|                              |                    |     |
|                              |                    |     |
|                              |                    |     |
|                              |                    |     |
|                              |                    |     |
|                              |                    |     |
|                              |                    |     |
|                              |                    |     |
|                              |                    |     |
|                              |                    |     |

## **Editar Cirurgia**

Para atualizar os dados de sua cirurgia, clique no card "Cirurgia" na Home.

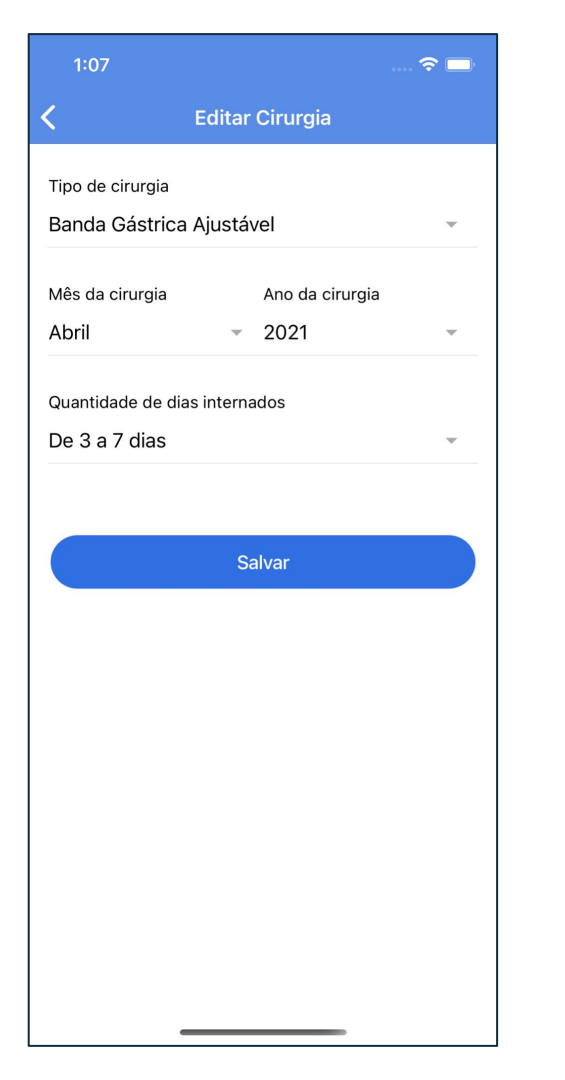

## **Editar Hospital**

Para atualizar os dados do hospital onde foi operado, clique no card "Hospital" na Home.

| UF        |        |   |
|-----------|--------|---|
| SP        |        | Ŧ |
| Cidade    |        |   |
| SÃO PAULO |        |   |
|           |        |   |
|           | Salvar |   |
|           |        |   |
|           |        |   |
|           |        |   |
|           |        |   |
|           |        |   |
|           |        |   |

## **Editar Médico**

Para atualizar os dados de seu médico, clique no card "Médico" na Home.

| 1:08      |               | 🗢 🗔 |
|-----------|---------------|-----|
| <         | Editar Médico |     |
| Médico    |               |     |
| MÉDICO SE | BCBM          |     |
| UF        |               |     |
| SP        |               | ~   |
|           |               |     |
|           | Salvar        |     |
|           |               |     |
|           |               |     |
|           |               |     |
|           |               |     |
|           |               |     |
|           |               |     |
|           |               |     |
|           |               |     |
|           |               |     |
|           |               |     |
|           |               |     |
|           |               |     |

## **Carteirinha Digital**

Após o Médico aprovar a carteirinha do Paciente, a mesma fica disponível para acesso no App, contendo informações do Paciente, Médico e cirurgia.

Com QR Code para validação de carteirinha evitando fraudes.

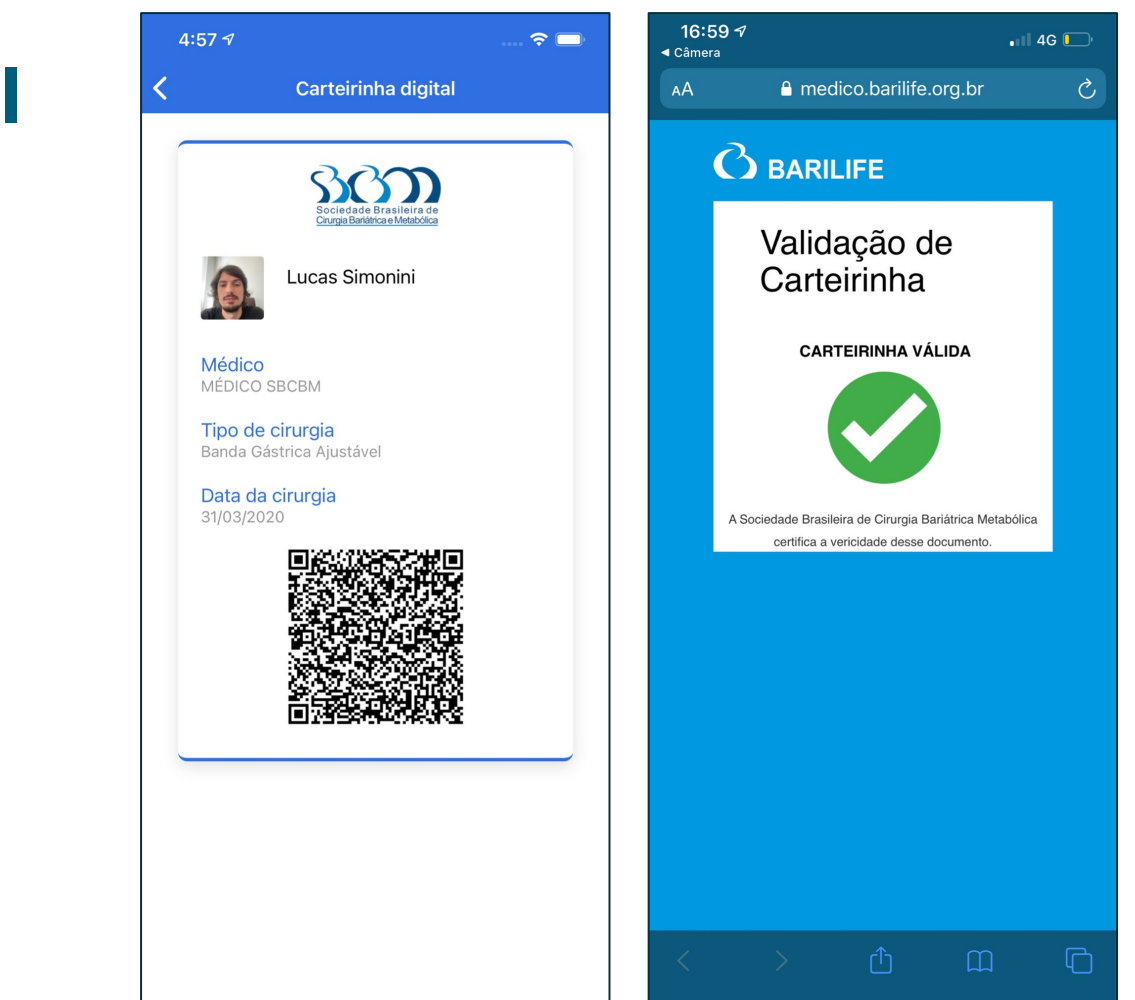

# 04. TOUR PELO APP

## Locais

Veja no mapa e em formato de lista os hospitais, médicos e estabelecimentos (Do mais perto para o mais distante da localização atual do paciente)

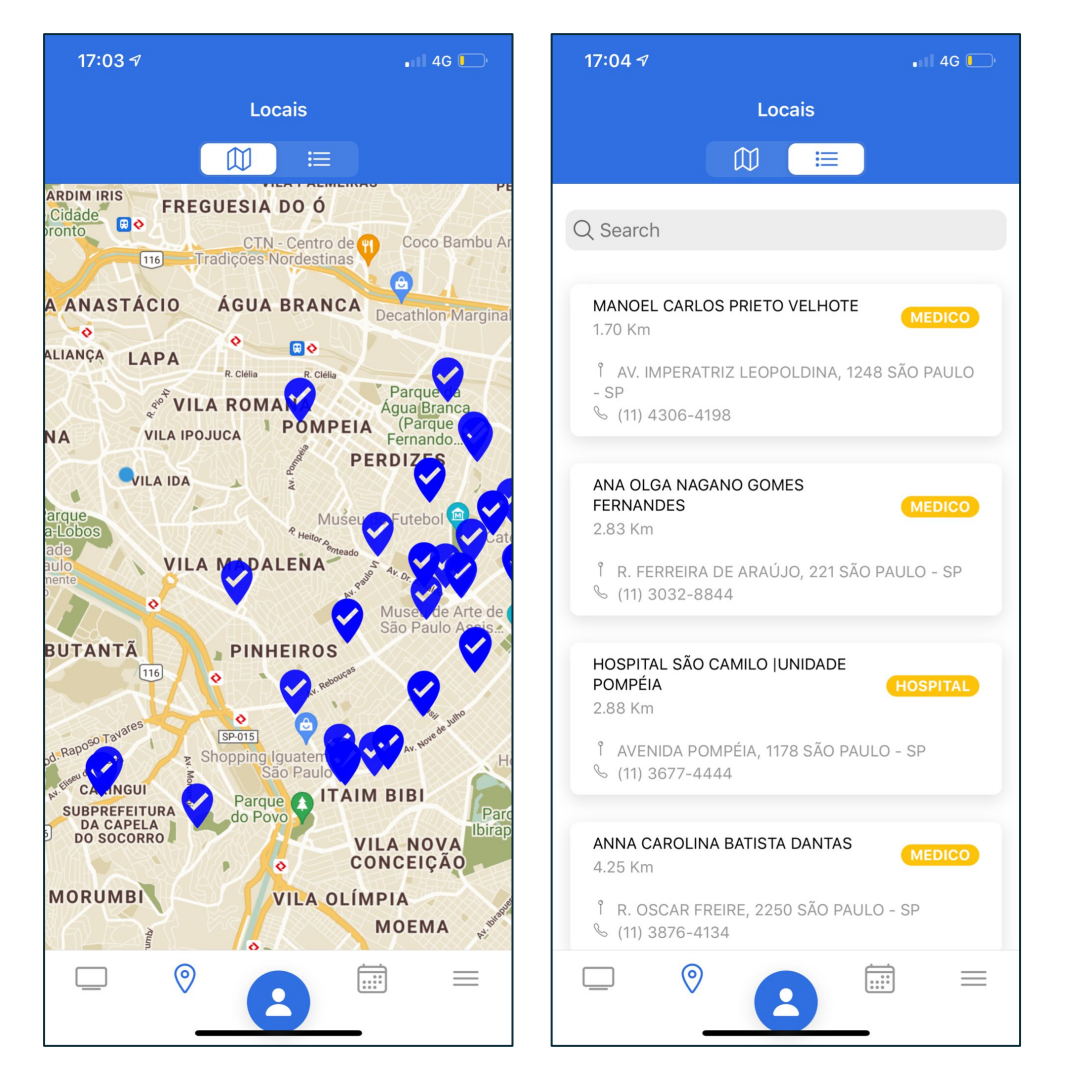

## Mídia

A tela de mídia traz conteúdos publicados em três formatos: Dicas, Podcasts e Vídeos.

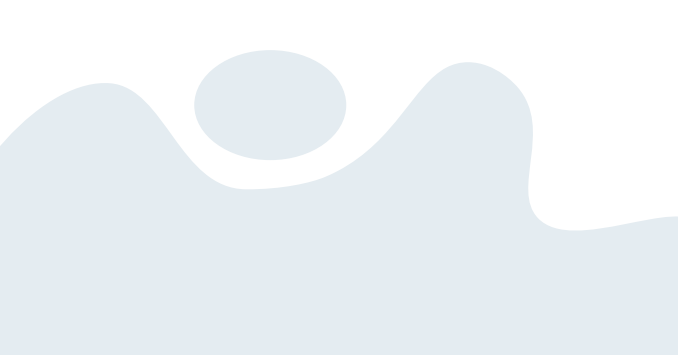

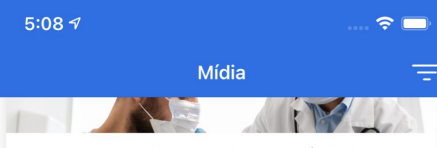

SBCBM recomenda aos pacientes bariátricos a vacinação contra o coronavírus

#### FALTAM 4 DIAS

Participe da consulta pública para tornar obrigatória a cobertura da Cirurgia Metabólica pelos planos de saúd

Acesse: vidanovametabolica.org.br

Faltam 4 dias para o fim da Consulta Pública sobre a Cirurgia Metabólica

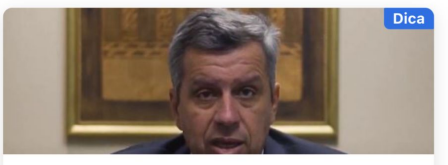

Colabore para a inclusão da cirurgia metabólica no rol da ANS

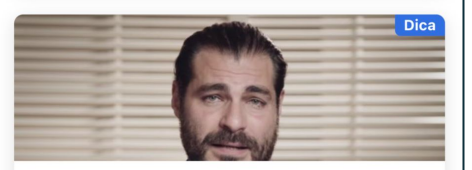

Ouça o apelo de Thiago Lacerda em prol das pessoas com Diabetes

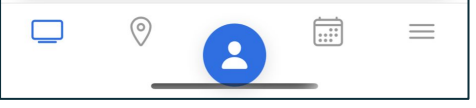

#### 5:08 🔊

Dica

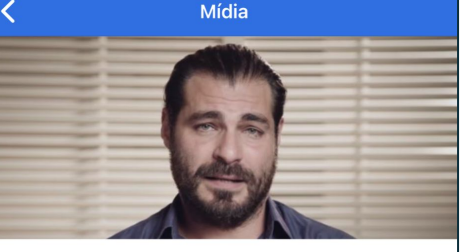

2

### Ouça o apelo de Thiago Lacerda em prol das pessoas com Diabetes

Conheça a Cirurgia Metabólica e descubra como ela pode salvar vidas e evitar sequelas graves como cegueira e amputações.

Saiba como você pode ajudar para que essa cirurgia passe a ser coberta pelos planos de saúde favorecendo milhares de pessoas. Acesse: https://vidanovametabolica.org.br

Contribua com a consulta pública e DISCORDE DA RECOMENDAÇÃO DA ANS. Acesse: https://bit.ly/SBCBMConsultaPublica

1 Acesse a consulta pública pelo link acima

Procure pela Recomendação preliminar "153 - Gastroplastia"

3 Clique em "Discordo da Recomendação Preliminar"

Justifique em suas palavras porque a cobertura da cirurgia metabólica para pacientes com Diabetes é importante. Se possível, inclua dados e sua experiência.

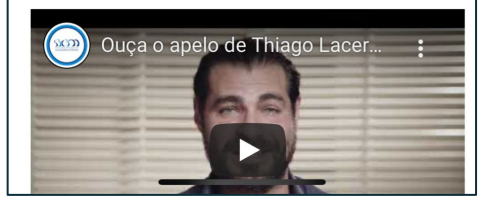

## Agenda

Tela de agenda, onde o paciente pode controlar sua agenda pelo App, seja para uma consulta, um retorno ao médico. Algum exame ou até mesmo agenda livre para marcar o que desejar.

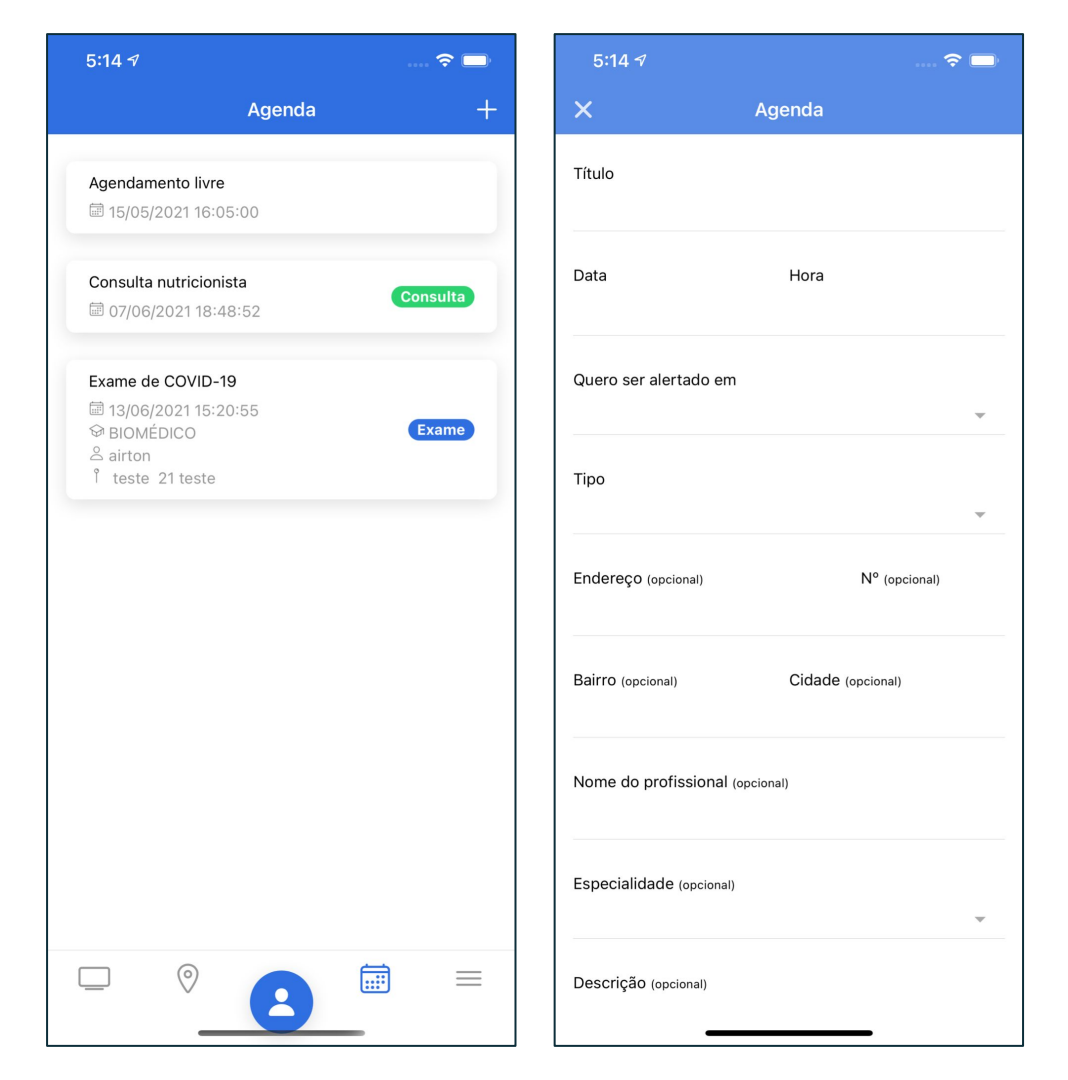

## Menu

Menu contendo acesso a algumas outras funcionalidades do Aplicativo:

- Alerta de dieta
- Enquetes
- Quem Somos
- Fale Conosco
- Termos de uso
- Trocar senha
- Sair

| 5:20 |                 | 🗢 🗔 |
|------|-----------------|-----|
|      | Menu            |     |
| Q    | Alerta de dieta | >   |
| Ø    | Enquetes        | >   |
| í    | Quem somos      | >   |
| Q    | Fale conosco    | >   |
|      | Termos de uso   | >   |
| ۵    | Trocar senha    | >   |
| G    | Sair            | >   |
|      |                 |     |
|      | · 2             |     |

## Alerta de dieta

Tela de alertas, o paciente pode configurar se deseja receber alerta de dietas, e também o intervalo entre eles.

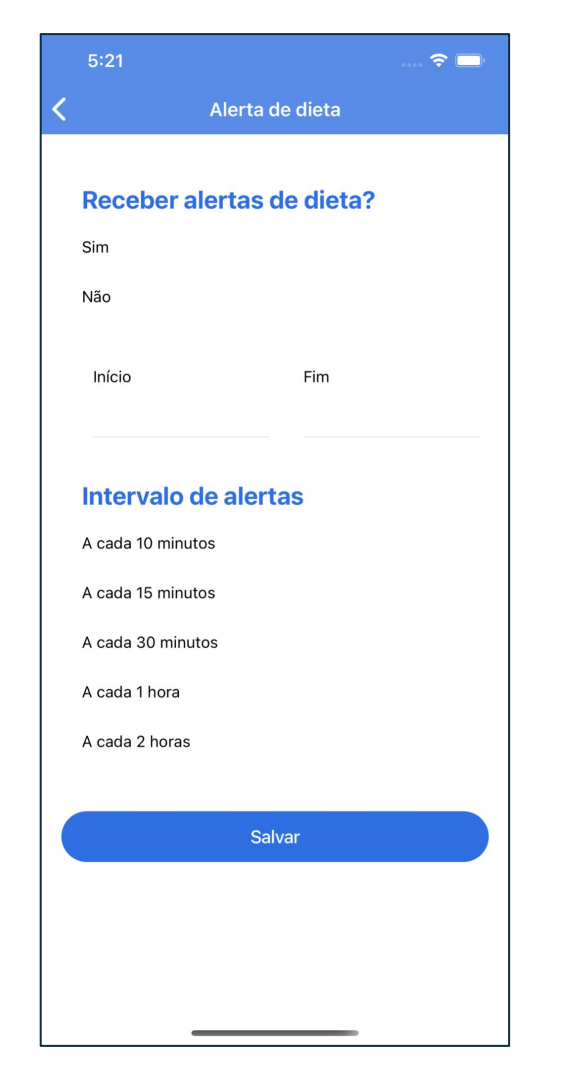

## Enquetes

Entre para responder as enquetes que os médicos e administradores de conteúdo do Barilife publicam.

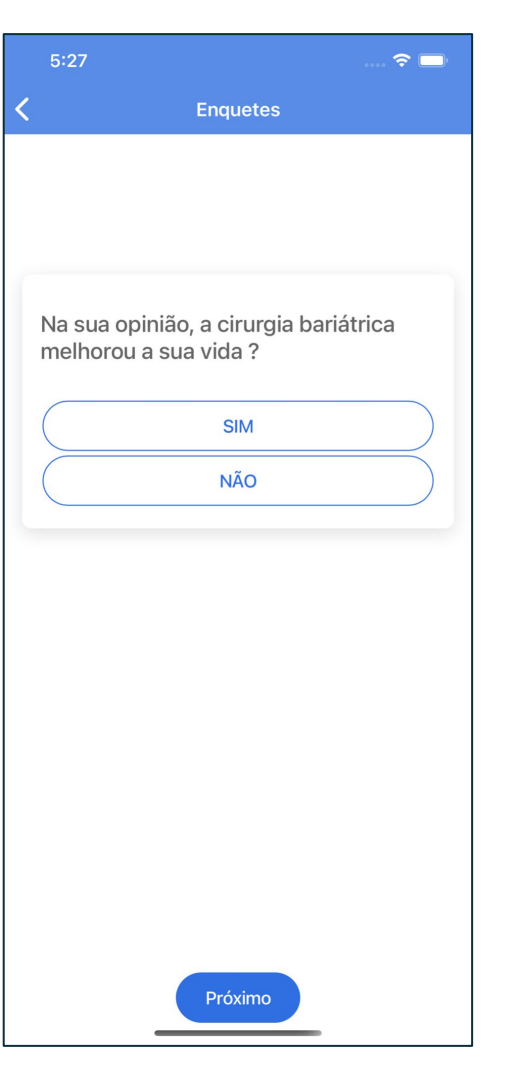

## Quem somos

Institucional sobre a Sociedade Brasileira de Cirurgia Bariátrica e Metabólica.

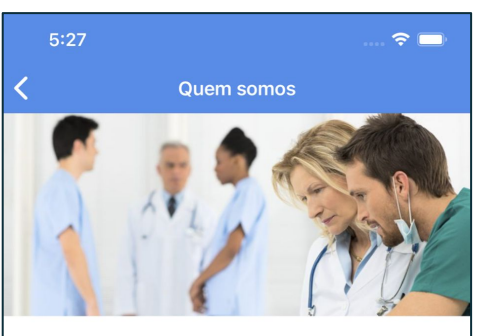

#### A carterinha do paciente bariatrico

No Barilife você encontra médicos e especialistas em diferentes regiões para atender suas necessidades ou uma emergência fora da sua cidade. Localize consultórios, clinicas especializadas e hospitais referendados mais próximos de vocês.

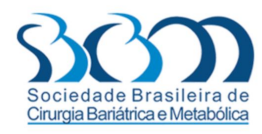

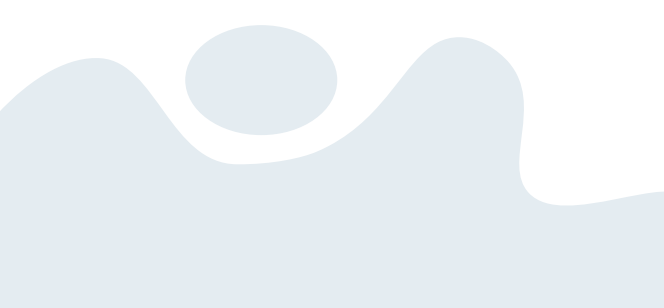

## **Fale Conosco**

Tela para suporte, qualquer dúvida ou dificuldade ao usar o Aplicativo pode ser reportada por aqui.

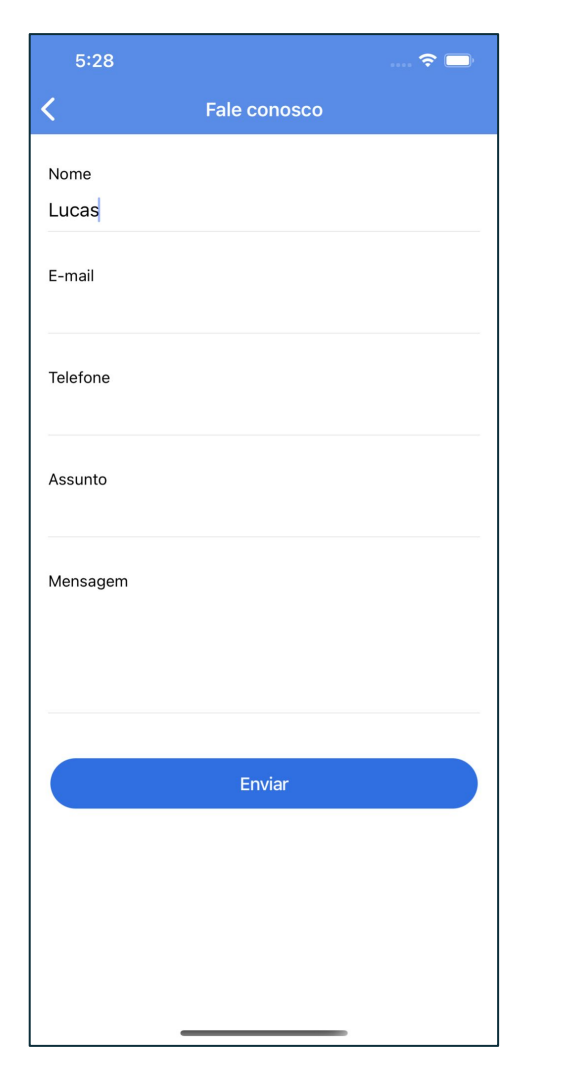

### Termos de uso

## Termos de uso aberto para os usuários.

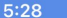

Termos de uso

#### Política de Privacidade

Esta Política de Privacidade pretende esclarecer o compromisso da SOCIEDADE BRASILEIRA DE CIRURGIA BARIÁTRICA E METABÓLICA (SBCBM) em garantir a proteção de dados pessoais dos USUÁRIOS do Aplicativo BARILIFE. A partir de uma perspectiva de comunicação pública, de proteção dos direitos fundamentais de liberdade, privacidade e livre desenvolvimento da personalidade, que norteiam as ações da Sociedade, a SBCBM pretende oferecer uma explicação clara de quando, porque e como coleta e usa os dados pessoais dos USUÁRIOS, bem como realizar uma explanação dos direitos legais dos USUÁRIOS, com base no disposto na Lei Geral De Proteção De Dados Pessoais, Lei nº 13.709, de 14 de agosto de2018 ), e demais normas do ordenamento jurídico brasileiro aplicáveis.

Por esta razão, recomenda-se a leitura cuidadosa desta Política de Privacidade e Proteção de Dados, pois ao efetuar o download na sua APP STORE os USUÁRIOS estarão anuindo com os termos e condições previstos nesta Política de Privacidade e Proteção de Dados e com todos os outros avisos que possam aparecer na interface do app, pertinentes à referida política.

Dessa forma, a SOCIEDADE BRASILEIRA DE CIRURGIA BARIÁTRICA E METABÓLICA (SBCBM), doravante denominada simplesmente como "(SBCBM)", inscrita no CNPJ/MF sob o nº 03.368 858/0001-00, no papel de Controladora de Dados, obriga-se ao disposto na presente Política de Privacidade.

1. QUAIS DADOS COLETAMOS SOBRE VOCÊ E PARA QUAL FINALIDADE?

1.1. A SOCIEDADE BRASILEIRA DE CIRURGIA BARIÁTRICA E METABÓLICA coletará e utilizará os dados pessoais dos USUÁRIOS para viabilizar o pleno acompanhamento do paciente bariátrico dentro de uma plataforma multidisciplinar, a qual o médico cirurgião poderá interagir diretamente com os seus pacientes oferecendo orientações sobre procedimentos pré e pós operatórias, além de ser uma importante ferramenta de promoção da busca ativa, melhorando as taxas de acompanhamento e aprimorando dos resultados, motivo pelo qual será coletado "Informações pessoais" e "Informações não pessoais" sobre todos os USUÁRIOS, que, pela presente cláusula, ratificam que feram e aceitaram a presente

## **Trocar Senha**

Tela criada para facilitar a troca de senha do paciente.

| 5.28         |              | 🐨 🛄' |
|--------------|--------------|------|
| <            | Trocar senha |      |
| Senha atual  |              |      |
|              |              |      |
|              |              |      |
| Nova senha   |              |      |
|              |              |      |
| Confirmar no | ova senha    |      |
|              |              |      |
|              | Colum        |      |
|              | Salval       |      |
|              |              |      |
|              |              |      |
|              |              |      |
|              |              |      |
|              |              |      |
|              |              |      |
|              |              |      |
|              |              |      |
|              |              |      |
|              |              |      |
|              |              |      |